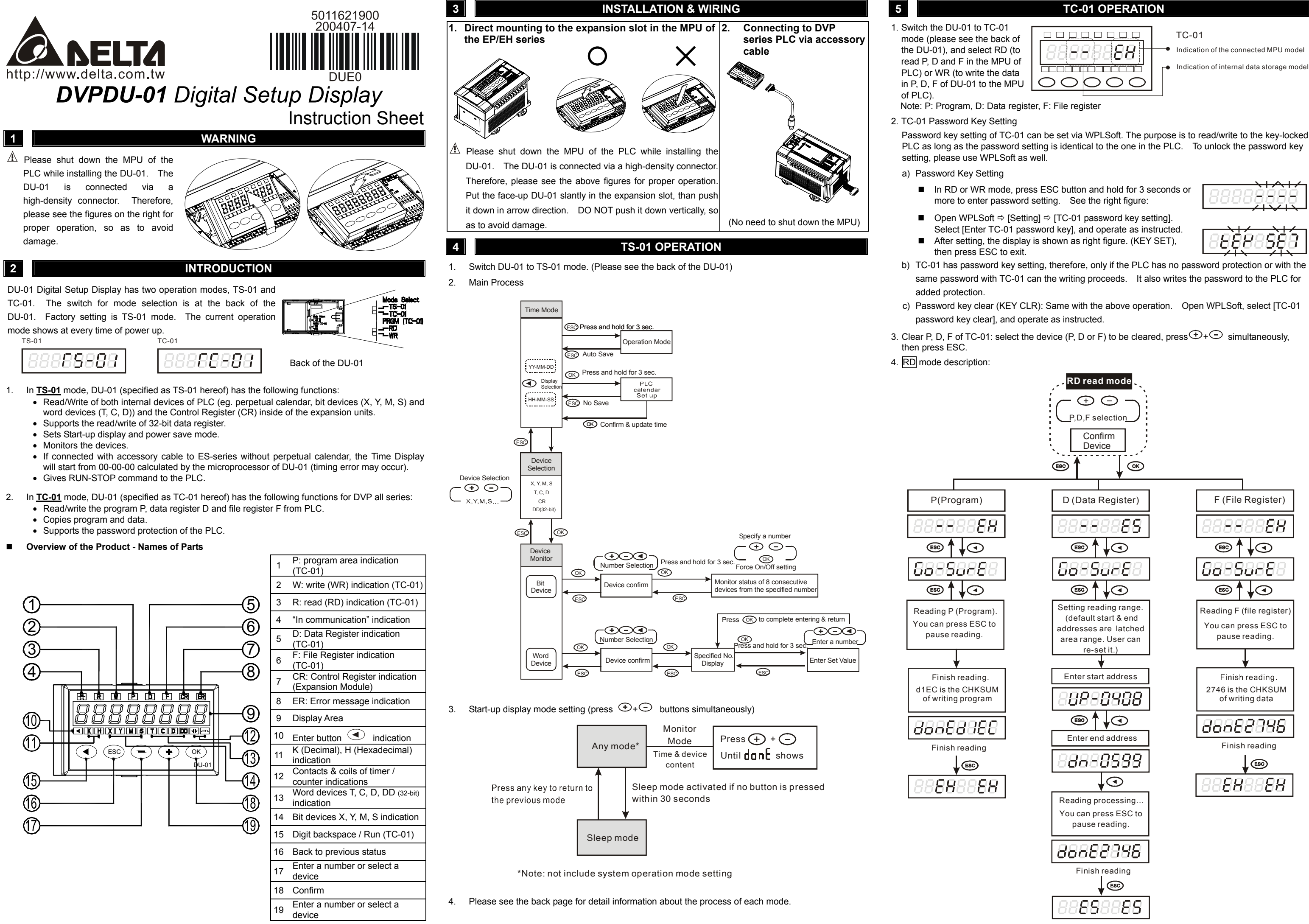

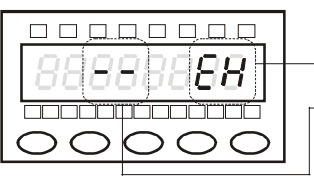

Indication of the connected MPU mode

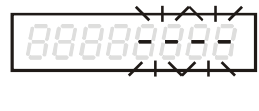

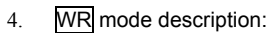

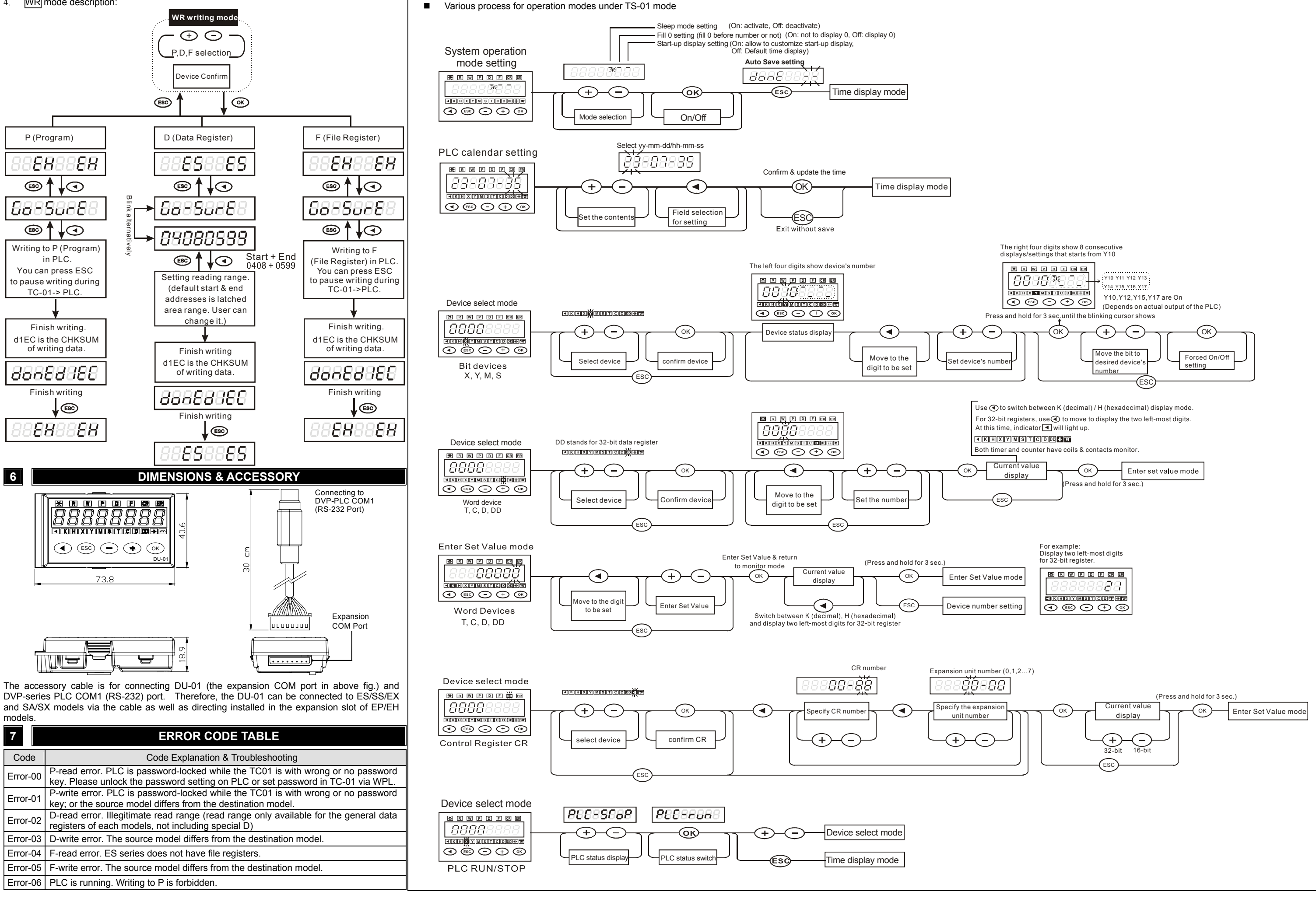